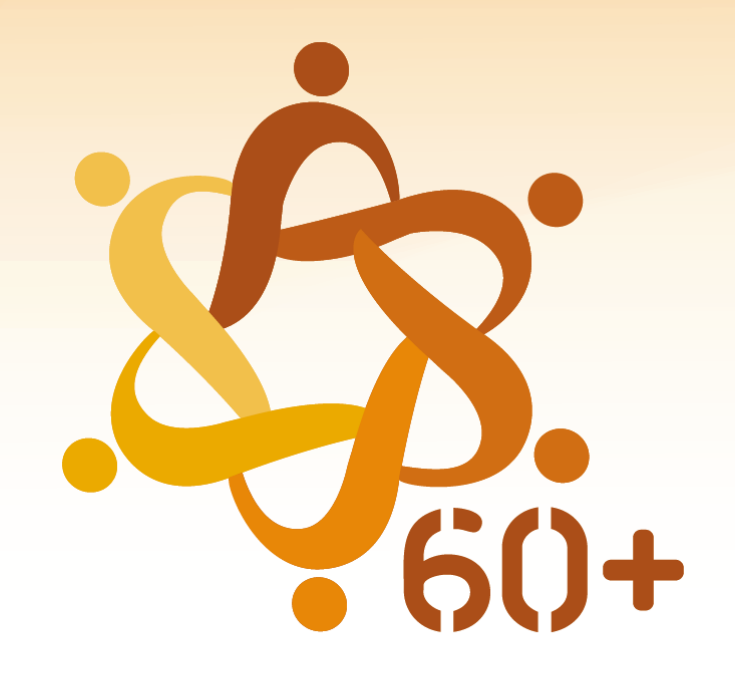

# CONSELHO NACIONAL DOS DIREITOS DA PESSOA IDOSA

https://sso.acesso.gov.br/login?client\_id=contas.acesso.gov.br&authorization\_id=17a85f64de2

1. A tela inicial dá acesso ao usuário para cadastrar CPF e senha. Caso o usuário seja cadastrado, entrar no campo direito da tela com CPF e senha.

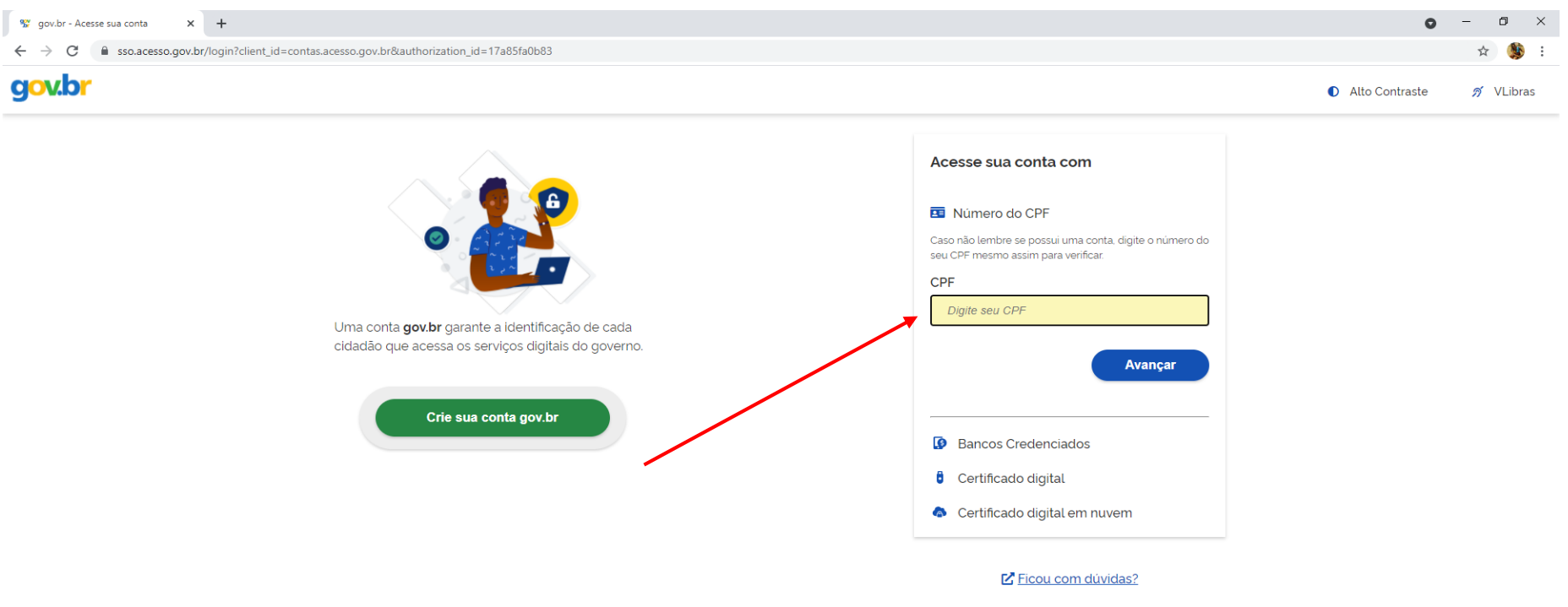

2. Se o usuário tiver cadastro e esqueceu a senha, deve colocar o CPF e recadastrar.

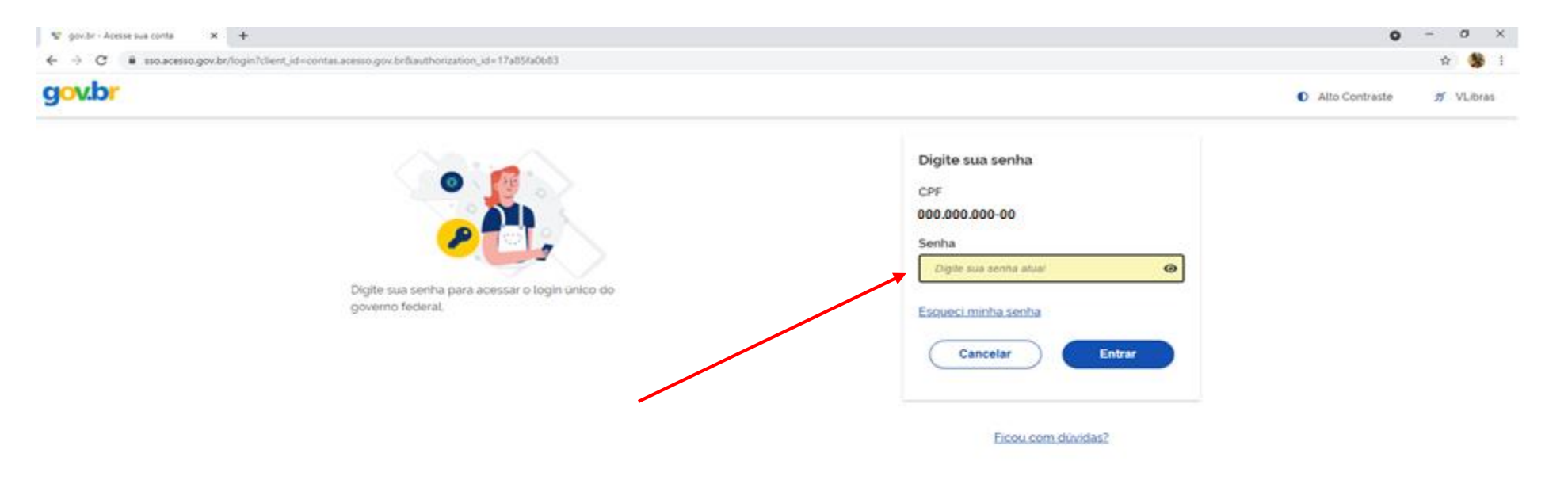

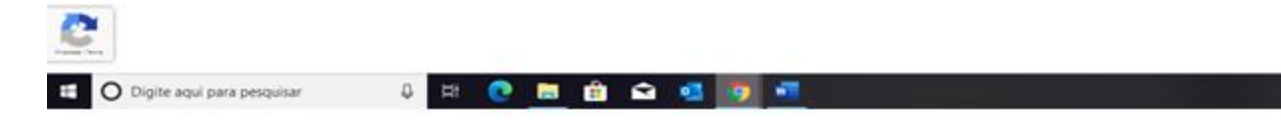

3. Para novos cadastros, o usuário deve acessar o campo esquerdo da tela inicial em criar uma conta gov.br

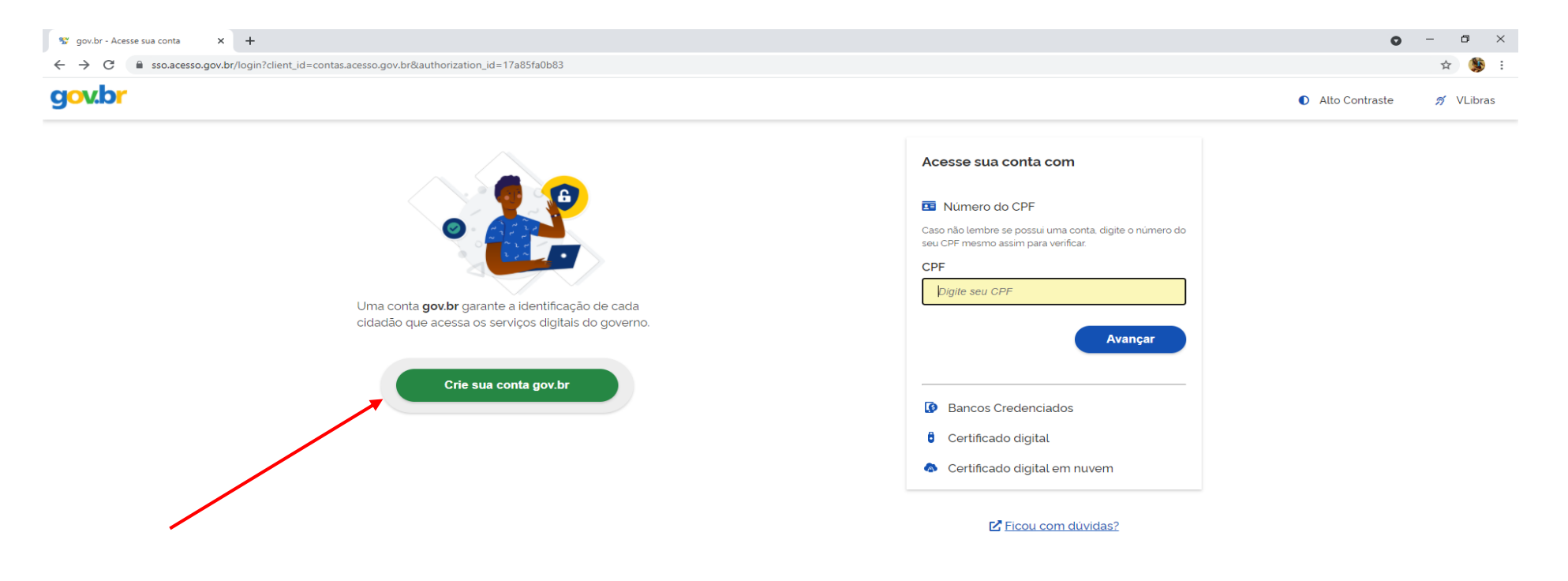

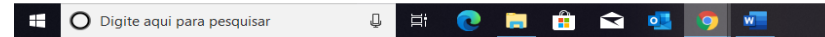

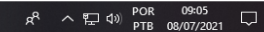

4. Ao clicar no campo criar conta, vai abrir um campo de opções de cadastro, escolher a opção número do CPF.

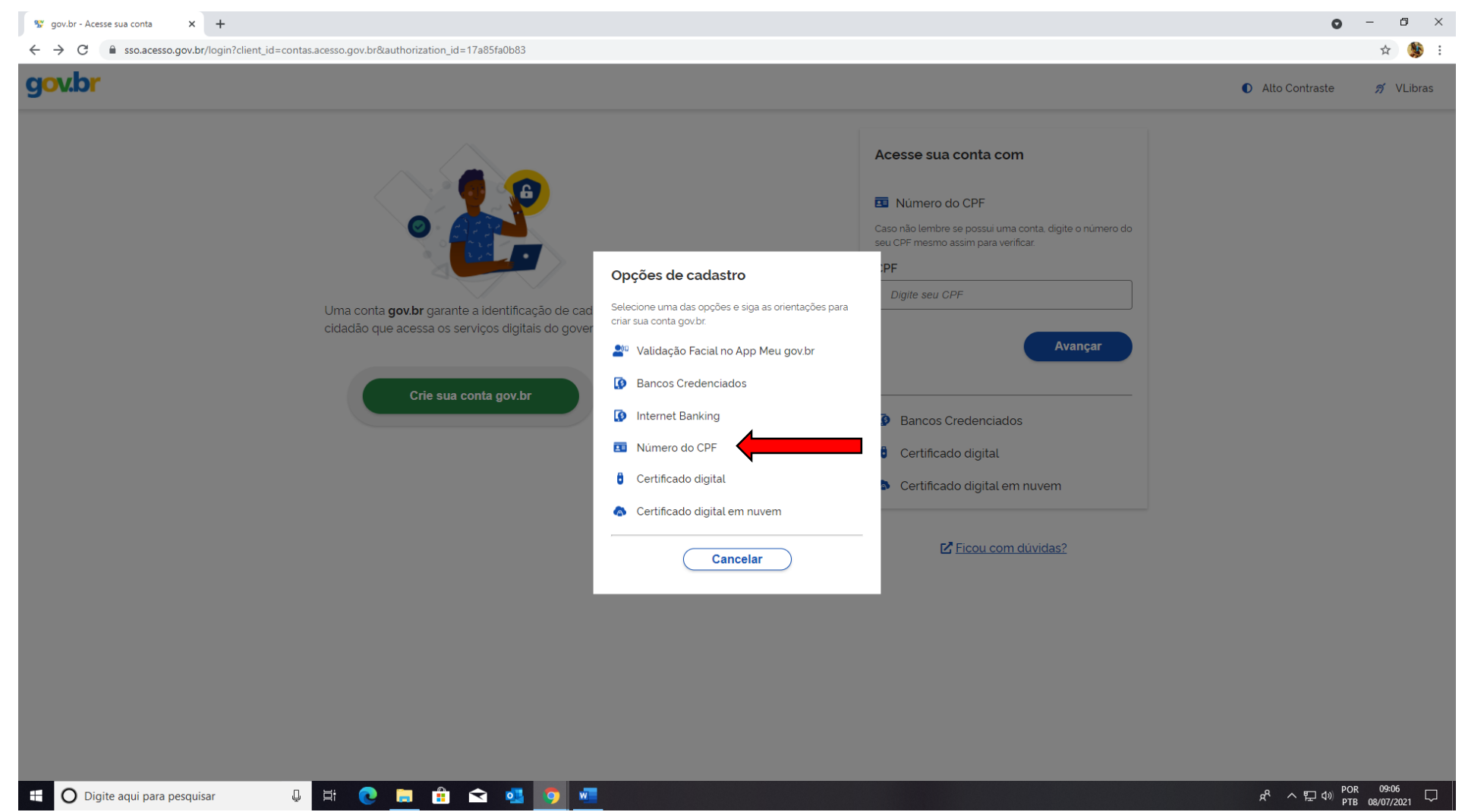

5. Inserir os dados: CPF e nome completo. Clicar no campo concordo com os termos de uso e no campo não sou um robô e avançar.

| 😵 Cadastro de | lo AcessoGovBr 😕  | +                                                    |                                |                                    |         | • - • ×                    |
|---------------|-------------------|------------------------------------------------------|--------------------------------|------------------------------------|---------|----------------------------|
|               | Cadastro.acess    | .gov.br/nova-conta/cpf?clientid=contas.acesso.gov.br |                                |                                    |         | ☆ 👀 :                      |
| gov.b         |                   |                                                      |                                |                                    |         | D Alto Contraste 🔊 VLibras |
| ☆ > Cria      | iar conta com CPF |                                                      |                                |                                    |         |                            |
|               |                   | Criar conta com CPF                                  |                                |                                    |         |                            |
|               |                   |                                                      | Dados Cadastrais Validar Dados | Habilitar Cadastro Cadastrar Senha |         |                            |
|               |                   | Preencha os campos abaixo com seus dados<br>CPF      |                                |                                    |         |                            |
|               |                   | Digite somente números                               |                                | ]                                  |         |                            |
|               |                   | Nome Completo                                        |                                | _                                  |         |                            |
|               |                   | Digite seu nome completo                             |                                | J                                  |         |                            |
|               |                   | Li e estou de acordo com os Termos de uso.           |                                |                                    |         |                            |
|               |                   | Não sou um robô                                      |                                |                                    |         |                            |
|               |                   | Cancelar                                             |                                |                                    | Avançar |                            |
|               |                   |                                                      |                                |                                    |         |                            |

\*  $\leftarrow$ 

Esta tela mostra a validação dos dados cadastrados. Importante clicar na resposta correta, mediante as opções dadas 6. pelo sistema, como: nome da mãe, dia e mês do nascimento, e clicar em avançar.

| 😵 Cadastro do A  | AcessoGovBr 🗙   | +                                                                                              | 0              | – o ×     |
|------------------|-----------------|------------------------------------------------------------------------------------------------|----------------|-----------|
| ← → C            | Cadastro.acesso | x.gov.br/nova-conta/cpf?clientid=contas.acesso.gov.br                                          |                | ☆ 鱶 :     |
| gov.br           |                 |                                                                                                | Alto Contraste | 🔊 VLibras |
| <b>☆</b> > Criar | conta com CPF   |                                                                                                |                |           |
|                  |                 | Criar conta com CPF                                                                            |                |           |
|                  |                 | Dados Cadastrais Validar Dados Habilitar Cadastro Cadastrar Senha                              |                |           |
|                  |                 | Por questões de segurança, você deverá responder algumas perguntas para validarmos seus dados. |                |           |
|                  |                 | 1. Qual é o primeiro nome da sua mãe?                                                          |                |           |
|                  |                 | ZILIA     SURIA     USIDERIA     YASMINA     UAYANA     SUSANA                                 |                |           |
|                  |                 | 2. Qual é o seu dia de nascimento ?                                                            |                |           |
|                  |                 | $\begin{array}{c ccccccccccccccccccccccccccccccccccc$                                          |                |           |
|                  |                 | 3. Qual é o seu mês de nascimento ?                                                            |                |           |
|                  |                 | NOVEMBRO     JUNHO     AGOSTO     ABRIL     JANEIRO     MAIO     DEZEMBRO                      |                |           |
|                  |                 | <u>Cancelar</u> Avançar                                                                        |                |           |
|                  |                 |                                                                                                |                |           |

 Após a validação dos dados, o sistema abrirá uma nova tela de habilitação dos dados. O usuário poderá habilitar os dados e ativar a conta, inserindo um código que será enviado pelo sistema, por e-mail ou por SMS número de contato de celular e clicar em avançar.

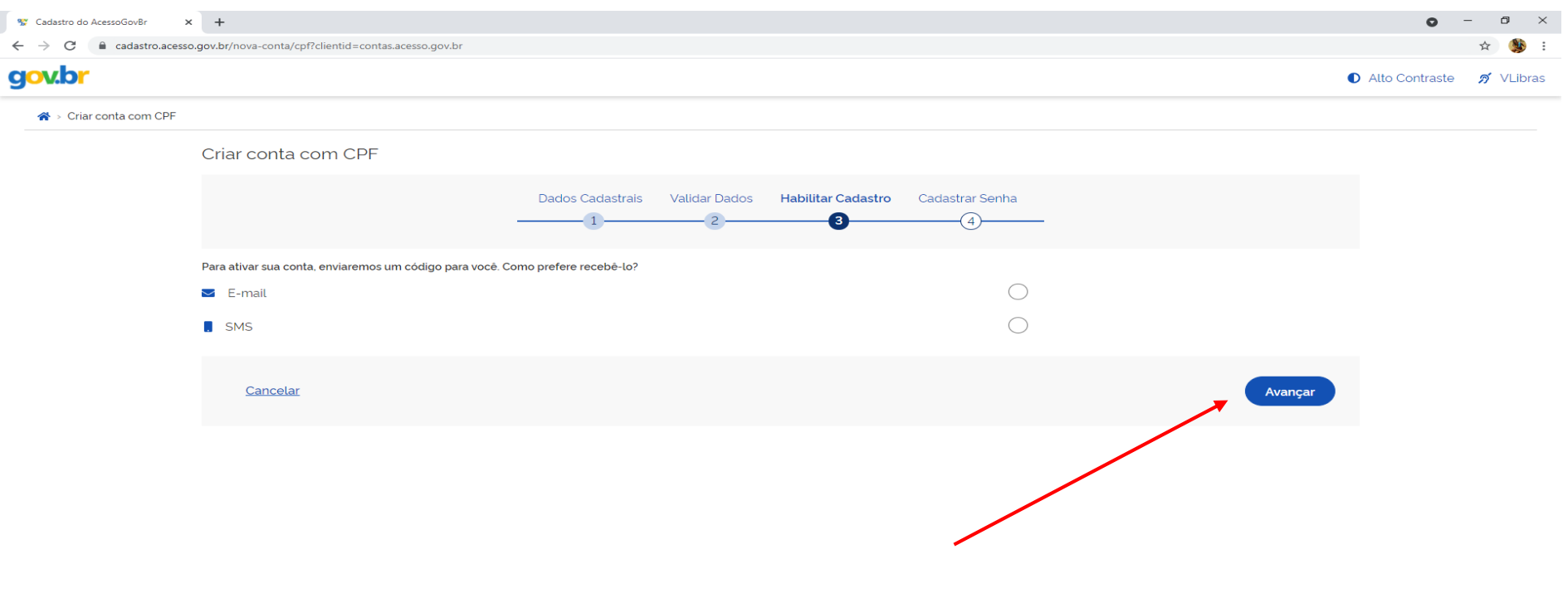

€

8. Tela de opção para o usuário que desejar receber o código por e-mail. Importante conferir o e-mail antes de avançar para a próxima tela e clicar em avançar.

| Cadastro do AcessoGovBr × +                                                    | • - • ×                                        |  |
|--------------------------------------------------------------------------------|------------------------------------------------|--|
| → C adastro.acesso.gov.br/nova-conta/cpf?clientid=contas.acesso.gov.br         | x) 🥵 :                                         |  |
| ov.br                                                                          | Alto Contraste <i>f</i> VLibras                |  |
| Ar → Criar conta com CPF                                                       |                                                |  |
| Criar conta com CPF                                                            |                                                |  |
| Dados Cadastrais Validar Dados                                                 | Habilitar Cadastro Cadastrar Senha<br>3<br>(4) |  |
| Para ativar sua conta, enviaremos um código para você. Como prefere recebê-lo? |                                                |  |
| SMS                                                                            | $\bigcirc$                                     |  |
| Cancelar                                                                       | Avançar                                        |  |
|                                                                                |                                                |  |

¢

9. Tela de opção SMS para o usuário que desejar receber o código por telefone celular. Importante conferir o número do telefone celular cadastrado antes de avançar para a próxima tela.

| Cadastro do AcessoGovBr 🛛 🗙 | < +      |                                                                              | 0              | - 0  | ×      |
|-----------------------------|----------|------------------------------------------------------------------------------|----------------|------|--------|
| → C 🔒 cadastro.acesso       | o.gov.bi | r/nova-conta/cpf?clientid=contas.acesso.gov.br                               |                | ☆    | 🕸 E    |
| ov.br                       |          |                                                                              | Alto Contraste | 🔊 VI | Libras |
| 🛠 → Criar conta com CPF     |          |                                                                              |                |      |        |
|                             | Cri      | ar conta com CPF                                                             |                |      |        |
|                             |          | Dados Cadastrais Validar Dados Habilitar Cadastro Cadastrar Senha<br>1 2 3 4 |                |      |        |
|                             | Para     | ativar sua conta, enviaremos um código para você. Como prefere recebê-lo?    |                |      |        |
|                             | $\geq$   | E-mail                                                                       |                |      |        |
|                             |          | Celular para receber SMS                                                     |                |      |        |
|                             |          | Cancelar Avançar                                                             |                |      |        |
|                             |          |                                                                              |                |      |        |

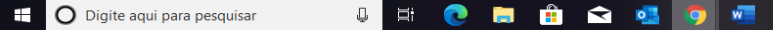

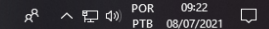

10. Após a opção escolhida, o usuário deverá verificar no e-mail ou nas mensagens do SMS e inserir o código de 6 dígitos, recebido.

| V Cadantos do AcessoCovile X +                                                                                                    | 0 - 0                           |
|----------------------------------------------------------------------------------------------------|---------------------------------|
| C      C      C | transformed Atto Contraste n VL |
| A > Criar conta com CPF                                                                                                    |                                 |
| Criar conta com CPF                                                                                                    |                                 |
| Dados Cadastrais Validar Dados Habilitar Cadastro Cadastrar Senha                                                                                                    |                                 |
| Um código foi enviado para <b>usuário2021@gmail.com</b> Por favor, digite-o no campo abaixo.<br>Código de 6 caracteres                                                                                                    |                                 |
| Imaina o código<br>Não receibeu o código? .<br>Reenviar código                                                                                                    |                                 |
| Cancelar                                                                                                    | Voltar Avançar                  |
|                                                                                                    |                                 |
|                                                                                                    |                                 |
|                                                                                                    |                                 |

-

11. O sistema enviará uma mensagem ao usuário informando o código de validação.

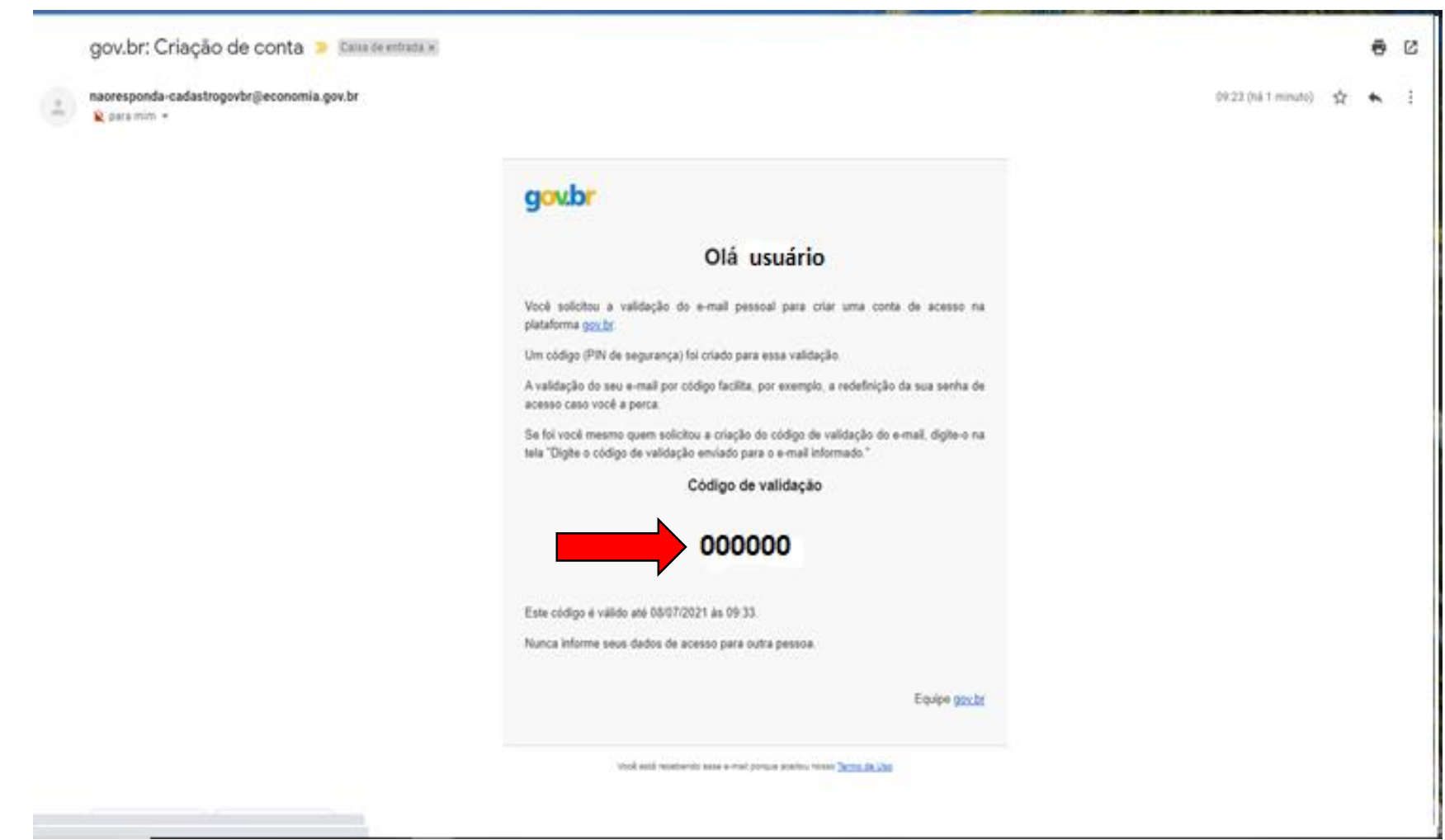

#### 12. Inserir o código e clicar na opção avançar.

| stro do AcessoGovBr | × M gov.br. Criação de conta - dayan: × +                           |                                              |                    |                 |        | 0              | l |
|---------------------|---------------------------------------------------------------------|----------------------------------------------|--------------------|-----------------|--------|----------------|---|
| e adastro.ac        | esso.gov.br/nova-conta/cpf?clientid=contas.acesso.gov.br            |                                              |                    |                 |        | Alto Contraste |   |
| Criar conta com CPF | F                                                                   |                                              |                    |                 |        |                |   |
|                     | Criar conta com CPF                                                 |                                              |                    |                 |        |                |   |
|                     |                                                                     | Dados Cadastrais Validar Dados               | Habilitar Cadastro | Cadastrar Senha |        |                |   |
|                     | Um código foi enviado para usuario2021@gr<br>Código de 6 caracteres | sail.com Por favor, digite-o no campo abaixo | h.                 |                 |        |                |   |
|                     | ✓ 000000                                                            |                                              |                    |                 |        |                |   |
|                     | Não recebeu o código?<br>Reenviar código                            |                                              |                    |                 |        |                |   |
|                     | Cancelar                                                            |                                              |                    |                 | Voltar | wançar         |   |
|                     |                                                                     |                                              |                    |                 |        |                |   |
|                     |                                                                     |                                              |                    |                 |        |                |   |
|                     |                                                                     |                                              |                    |                 |        |                |   |
|                     |                                                                     |                                              |                    |                 |        |                |   |

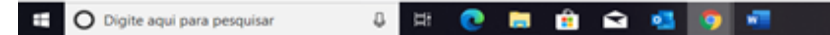

13. Após a inserção do código de validação o sistema solicitará ao usuário o cadastro da senha. O usuário deve seguir as orientações fornecidas pelo sistema para criar sua senha: de número de caracteres, letras maiúsculas e minúsculas, símbolo e o mínimo de números, como consta abaixo e clicar em concluir.

| ۸br                                     |                                                                                                    | Alto Contraste no VLib |
|-----------------------------------------|----------------------------------------------------------------------------------------------------|------------------------|
| <ul> <li>Criar conta com CPF</li> </ul> |                                                                                                    |                        |
| (                                       | riar conta com CPF                                                                                                    |                        |
|                                         | Dados Cadastrais Validar Dados Habilitar Cadastro Cadastrar Senha                                                                                                    |                        |
| c                                       | ۶.                                                                                                    |                        |
| 0                                       | 00.000.000-00<br>yya senha                                                                                                    |                        |
| ſ                                       |                                                                                                    |                        |
|                                         | A senha deve ter minimo 8 e máximo 70 coracteres.<br>A senha deve ter pelo menos uma letra maisscula.<br>A senha deve ter pelo menos uma letra minisscula.<br>A senha deve ter pelo menos um pimbolo Ex*1 e \$ \$ & \$ + < 7 + Pg \]<br>A senha deve ter pelo menos um ministo. |                        |
|                                         | ipēta a senha                                                                                                    |                        |
|                                         | Repita a senha 🛛                                                                                                    |                        |
|                                         | Cancelar                                                                                                    | Concluir               |
|                                         |                                                                                                    |                        |
|                                         |                                                                                                    |                        |

#### Importante anotar a senha para que o usuário possa entrar no site gov.br sempre que necessário.

Dúvidas sobre o gov.br, entre no link abaixo:

Ţ

Ξt

ł

http://faq-login-unico.servicos.gov.br/en/latest/index.html

| 👷 gov.br - Acesse sua conta 🔹                                                       | 🕻 附 gov.br: Criação de conta - dayana 🗙 🛛 🏢 Conta de acesso — Dúvidas Fr                                                               | reg 🗙 📑 Dúvida   |
|-------------------------------------------------------------------------------------|----------------------------------------------------------------------------------------------------|------------------|
| ← → C ▲ Não seguro                                                                  | fag-login-unico.servicos.gov.br/en/latest/index.html                                                                                   |                  |
| Dúvidas Frequentes da Conta                                                         |                                                                                                    |                  |
| gov.br                                                                              | Docs » Dúvidas Frequentes da Conta gov.br                                                                                              | O Edit on GitHub |
| Search dors                                                                         |                                                                                                    |                  |
| Jeanen does                                                                         | Dúvidas Frequentes da Conta gov.br                                                                                                    |                  |
| RECUPERAÇÃO DE ACESSO À CONTA                                                       | A conta gov.br é uma maneira segura para ter acesso a milhares de serviços públ                                                        | licos digitais   |
| Como recuperar a conta de acesso?                                                   | integrados à plataforma gov.br, utilizando computador, notebook, tablet ou sma                                                         | rtphone.         |
| nos bancos conveniados                                                              | Para criar sua conta, basta informar alguns dados pessoais e criar sua senha.                                                          |                  |
| Não tenho mais acesso à minha senha<br>temporária                                   |                                                                                                    |                  |
| Não me lembro de já ter me cadastrado                                               | <ul> <li>Recuperação de Acesso à Conta</li> </ul>                                                                                      |                  |
| Não reconheço o e-mail ou o telefone<br>cadastrado                                  | Como recuperar a conta de acesso?                                                                                                    |                  |
| SOBRE                                                                               | <ul> <li>Como cadastrar uma senha temporaria nos bancos conveniados</li> <li>Não tenho mais acesso à minha senha temporária</li> </ul> |                  |
| O que é?                                                                            | Não me lembro de já ter me cadastrado                                                                                                  |                  |
| Por quais meios posso acessar?                                                      | <ul> <li>Nao reconneço o e-mail ou o teletone cadastrado</li> </ul>                                                                    |                  |
| Formas de Autenticação                                                              |                                                                                                    |                  |
| E seguro?<br>Posso utilizar qualquer servico público?                               | * Sobre                                                                                                    |                  |
| O que é autorização de uso de dados?                                                | <ul> <li>Criação de Conta de Acesso</li> </ul>                                                                                         |                  |
| Termo de Uso e Privacidade                                                          | <ul> <li>Aplicativo Meu Gov.br</li> </ul>                                                                                              |                  |
| Navegador                                                                           | <ul> <li>Pessoa Jurídica (CNPJ)</li> </ul>                                                                                             |                  |
| Por quem toi criado?                                                                | <ul> <li>Acesso e Manutenção da Conta</li> </ul>                                                                                       |                  |
| CRIAÇÃO DE CONTA DE ACESSO                                                          | <ul> <li>Serviços e Sistemas Integrados</li> </ul>                                                                                     |                  |
| É possível criar conta de acesso com                                                | <ul> <li>Problemas na Conta</li> </ul>                                                                                                 |                  |
| certificado digital?                                                                |                                                                                                    | Next 🖸           |
| Não recebi código de acesso pelo e-mail<br>ou SMS                                   |                                                                                                    |                  |
| Cadastro sem CPF                                                                    | © Copyright 2019, DESPD Revision 46385966                                                                                              |                  |
| O usuario já possui cadastro no Sistema<br>Onde diz "digite o seu CPF" é para botar | Built with Sphinx using a theme provided by Read the Docs.                                                                             |                  |
| números?                                                                            |                                                                                                    |                  |
| CPF inválido?                                                                       |                                                                                                    |                  |
| APLICATIVO MEU GOV.BR                                                               |                                                                                                    |                  |
| O que é Meu gov.br?                                                                 |                                                                                                    |                  |
| Por que preciso da Carteira Nacional de                                             |                                                                                                    |                  |
| Habilitação?                                                                        |                                                                                                    |                  |
| Aplicativo Meu gov.br                                                               |                                                                                                    |                  |
| PESSOA JURÍDICA (CNPJ)                                                              |                                                                                                    |                  |
| Como Codastrar CNIRIZ                                                               |                                                                                                    |                  |

O site gov.br é o acesso para o ambiente dos produtos e serviços oferecidos pelo governo federal aos cidadãos. Siga as instruções para a efetivação do cadastro.

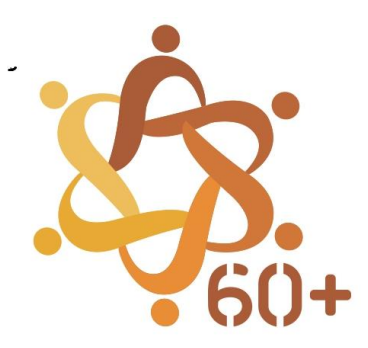